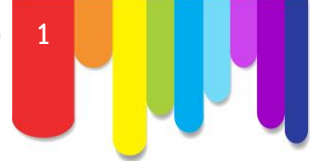

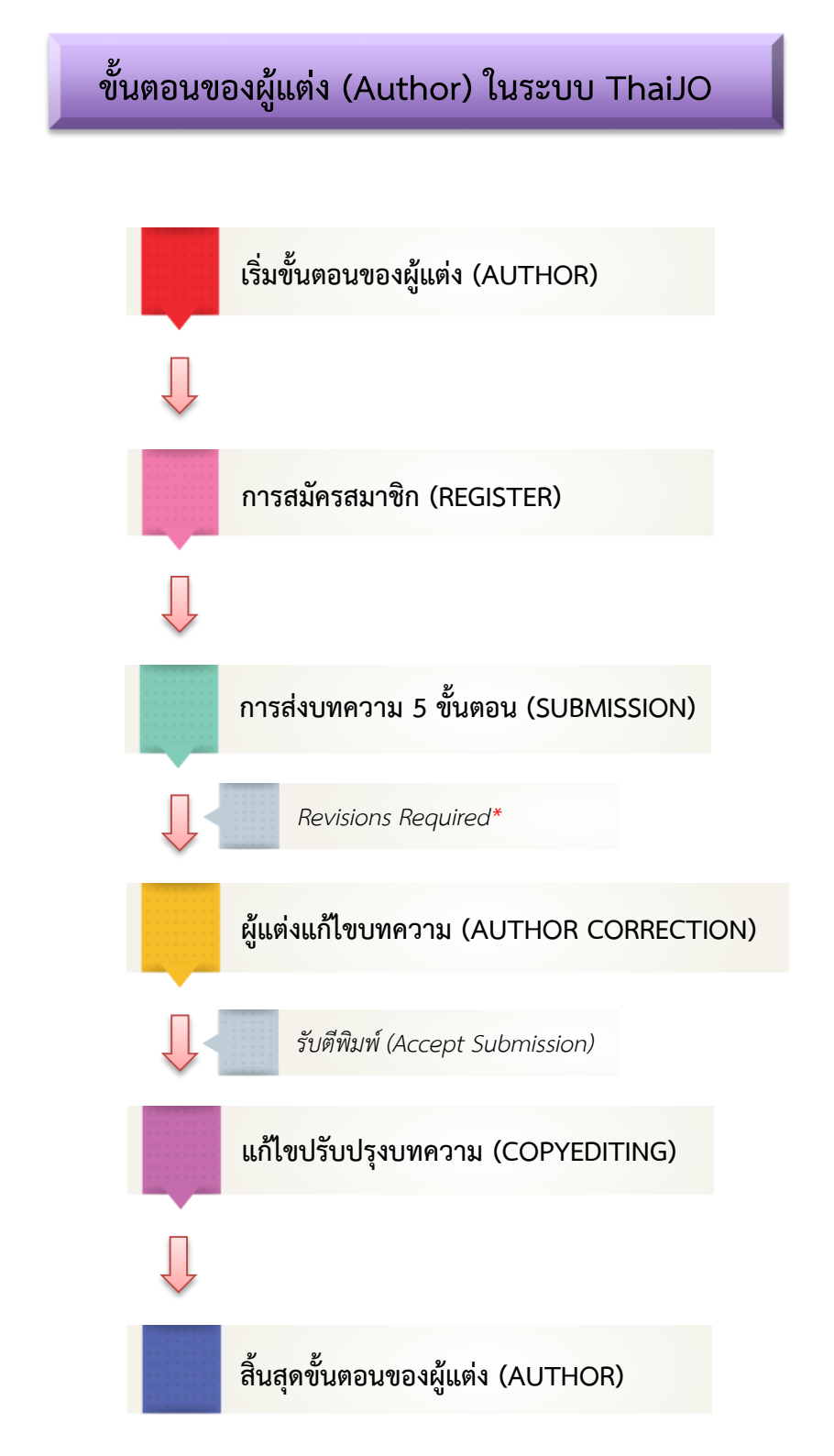

#### หมายเหตุ\* Revisions Required\* = แก้ไขบทความตามข้อเสนอแนะ

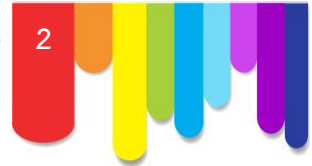

# ขั้นตอนการส่งบทความเข้าสู่วารสาร

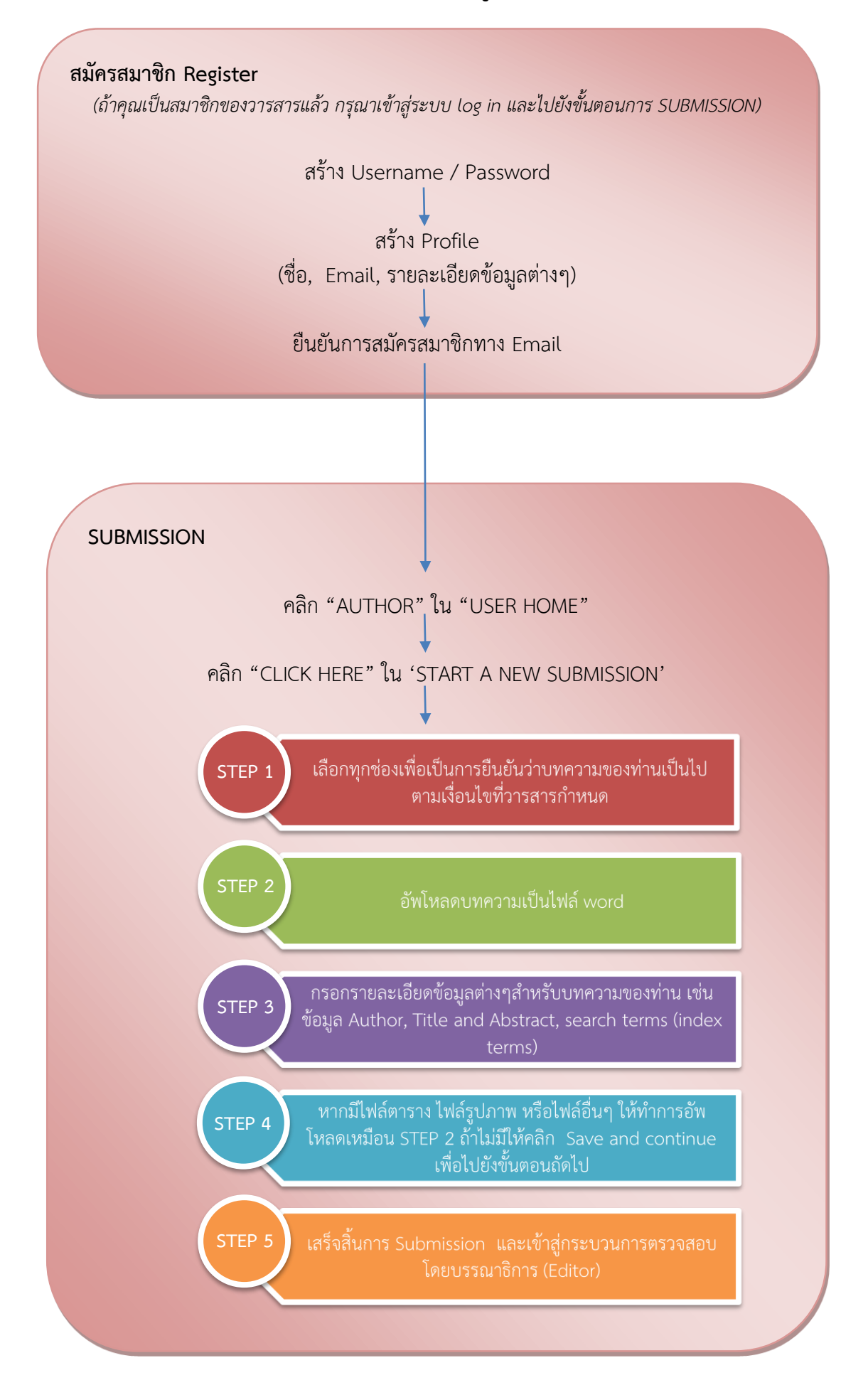

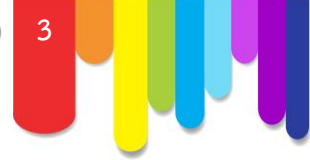

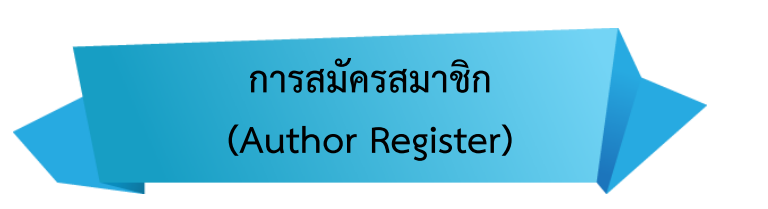

1. เข้าสู่ Website ThaiJO : www.tci-thaijo.org

|                                                                                                    | r<br>☆]≡                                                                                                    |
|----------------------------------------------------------------------------------------------------|----------------------------------------------------------------------------------------------------|
| Thai Journals Offinitie (ThaiJOU)         MOME       ABOUT       LOG IN       REGISTER       SEARCH         Home > Thai Journals Online (ThaiJO)         Thai Journals Online (ThaiJO)       Thai Journals Online (ThaiJO)         Thai Journals Online (ThaiJO)       Buourgersen and addressen and the formation and addressen and the formation and addressen addressen addresse | OPEN JOURNAL SYSTEMS<br>Journal Help<br>USER<br>Basword Remember me<br>Log In<br>JOURNAL CONTENT<br>Search<br>FONT SIZE<br>AI T<br>SearCh |
| VIEW JOURNAL   CURRENT ISSUE   REGISTER                                                                                                    |                                                                                                    |

2. เลือกวารสารที่ต้องการสมัครสมาชิก โดยคลิกที่ลิงก์ REGISTER เพื่อทำการสมัครสมาชิก

| Thai Journals Online (ThaiJO)                                                                                                    |                      |
|----------------------------------------------------------------------------------------------------|----------------------|
| HOME ABOUT LOG IN REGISTER SEARCH                                                                                                    | OPEN JOURNAL SYSTEMS |
| Home > Thai Journals Online (ThaiJO) Thai Journals Online (ThaiJO)                                                                                                    | USER<br>Username     |
| The Journals Onine (ThaiJO) ເປັນກະບຽງບອໂຊຍວາສາວສິດັກສອດກໍລາອອນໄສເທກັສຣ ເປັນແທ່ສາວມາວາສາວັສາກາກໃຫ້ສົດໃນໄສເຫປະອາກາອາ ກັບກາ<br>ອີກອາສາສສ໌/ເຫາໄມ້ສົມແລນຖະຍອກສະໂພແສສະສະສ໌ ThaiD ໄດ້ອີກວາສນັບແຊນຈາກຕ່ານີ້ກະຫລອກແຫນ້າຍການການດີ (ແກ.) ມາກາວສະລາກໃນໃສ<br>ອານຖື ປີແຮ.) ອາກາອກເຮັ້ອກະຫາສະ (ແລ) ແລະຮູບສັດໃຫ້ກາວທີ່ອີກວ່າສາວັກເຮັດ (Thai-Journal Ciation Index Center : TCI) | Remember me          |
| ส่วนพะพำสำหรับการใช้งานเมืองศัพธอรระบบ ThaiJQ                                                                                                    | Search               |
| ៖ នាំហារីមផ្លូមន៍៖ (Author)<br>៖ នៅហារីសារការចំពោះ (Editor)<br>៖ នៅហារីម្យីអំណើសារការ។: (Ediviewer)                                                                                                    | All ¢<br>Search      |
| คำสามที่พบบ่อย (FAQs)                                                                                                    | FONT SIZE            |
| วารสารทดสอบระบบ ThaiJo 2.                                                                                                    |                      |
| รารการอิสอาสที่ขึ้นเรื่องรองการอิกอบและการประทยน Open Journal Systems (025)<br>VIEW JOURNAL I CLARENT ISSUE แรงการสาม                                                                                                    |                      |
| วารสารวิจัยและพัฒนา มจธ.<br>ชิชปละมาวิชาสินครไม่อีตรามแต่กนนี้ อันโหวนาวตรวบโรดความรายไม่ดีกับไป                                                                                                    |                      |
| VIEW JOURNAL   CURRENT ISSUE   BEGISTER                                                                                                    |                      |

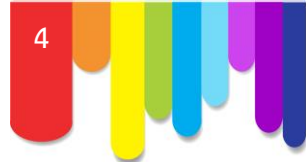

- 3. กรอกข้อมูลเพื่อทำการสมัครสมาชิก ดังนี้
  - Username : ชื่อผู้ใช้งาน (หลังจากสมัครสมาชิกแล้วจะไม่สามารถแก้ไขชื่อผู้ใช้งานได้)
  - Password : รหัสผ่าน
  - Repeat password : ยืนยันรหัสผ่าน
  - Validation : ยืนยันระบบโดยพิมพ์ข้อความตามรูปที่ปรากฎ
  - Salutation : คำนำหน้าชื่อ
  - First name : ชื่อ
  - Last name : นามสกุล
  - Initials : ชื่อย่อ อาจจะใส่ตัวแรกของชื่อและนามสกุล
  - Gender : เพศ (M=Male : ผู้ชาย, F=Female : ผู้หญิง, Other : ไม่ระบุ)
  - Affiliation : สถาบันหรือหน่วย<sup>้</sup>งานที่สังกัด
  - Email : อีเมล์
  - Confirm Email : ยืนยันอีเมล์
  - Country : ประเทศ

### 4. เลือกตำแหน่งที่ต้องการสมัครสมาชิก

| ตำแหน่ง                               | หน้าที่                                                                            |
|---------------------------------------|------------------------------------------------------------------------------------|
| ผู้อ่าน (Reader)                      | <ul> <li>ผู้อ่านที่สมัครเป็นสมาชิกของวารสาร</li> </ul>                             |
|                                       | <ul> <li>บางวารสารอาจกำหนดให้ต้องจ่ายเงินเพื่อเข้าถึงเนื้อหาบทความ</li> </ul>      |
|                                       | <ul> <li>การสมัครสมาชิกจะมีโอกาสได้รับแจ้งอีเมล์จาก บรรณาธิการ (Editor)</li> </ul> |
|                                       | กรณีมีการตีพิมพ์วารสารฉบับใหม่                                                     |
| ผู้แต่งบทความ (Author)                | <ul> <li>ผู้แต่งบทความที่ส่งบทความผ่านระบบในการตีพิมพ์ออนไลน์</li> </ul>           |
|                                       | <ul> <li>ผู้แต่งสามารถติดตามความคืบหน้าของบทความตนเองผ่านระบบ</li> </ul>           |
|                                       | ออนไลน์ได้                                                                         |
|                                       | <ul> <li>แก้ไขบทความร่วมกับ กองบรรณาธิการ (Copy Editor) และผู้พิสูจน์</li> </ul>   |
|                                       | อักษร (Proof reader) ก่อนตีพิมพ์                                                   |
| ผู้ประเมินบทความ (Reviewer)           | <ul> <li>มีหน้าที่พิจารณาบทความที่ส่งเข้ามาตีพิมพ์ผ่านระบบออนไลน์</li> </ul>       |
| <mark>หมายเหตุ*</mark> :: บางวารสารจะ | <ul> <li>ได้รับการมอบหมายงานจาก บรรณาธิการ (Editor)</li> </ul>                     |
| เปิดระบบให้ ผู้ประเมิน                | <ul> <li>จะได้รับการประเมินการพิจารณาบทความจาก บรรณาธิการ (Editor)</li> </ul>      |
| บทความ (Reviewer)                     |                                                                                    |
| สามารถสมัครสมาชิกเองได้               |                                                                                    |

#### 5. คลิกที่ปุ่ม REGISTER

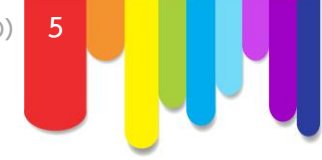

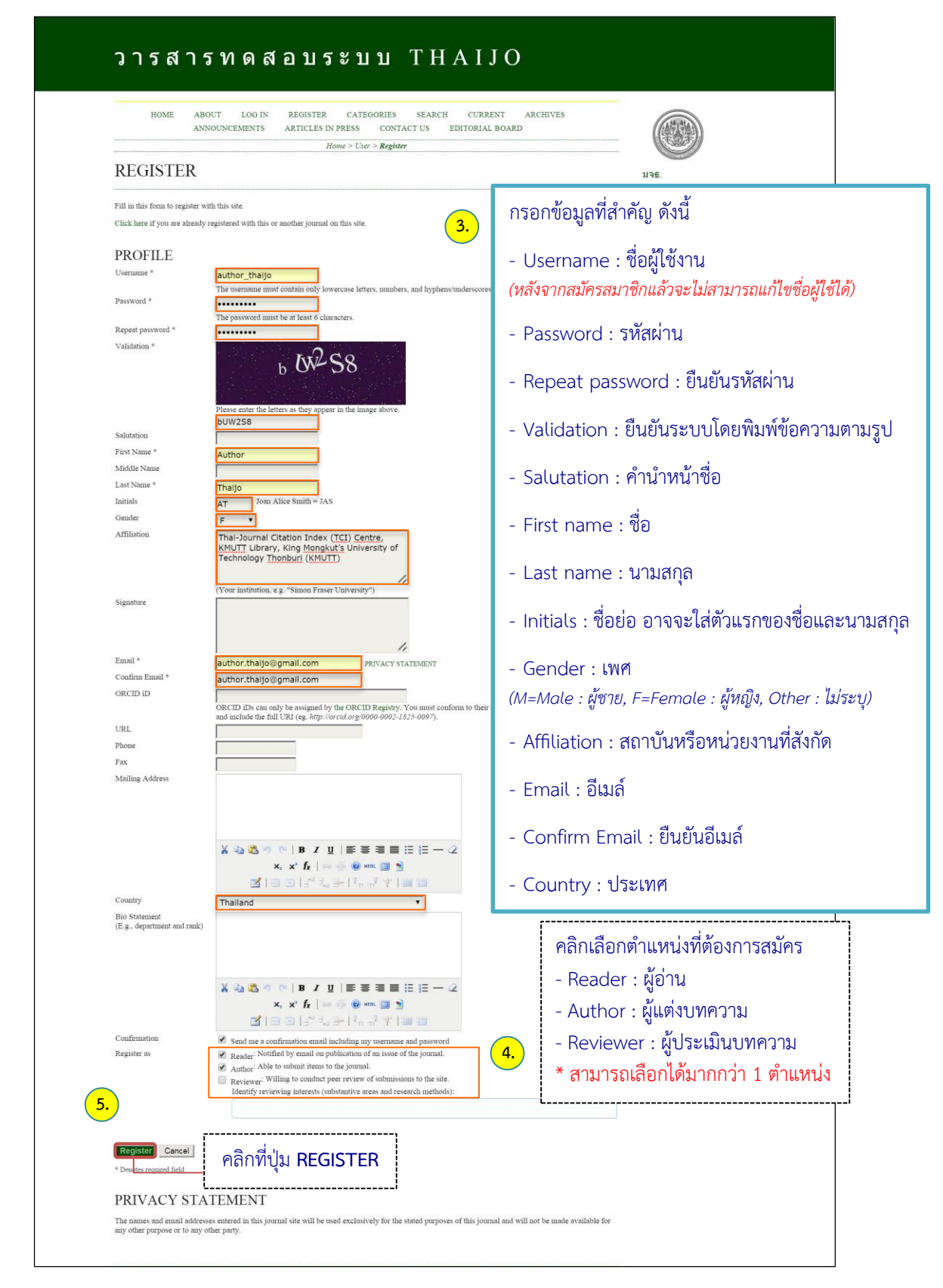

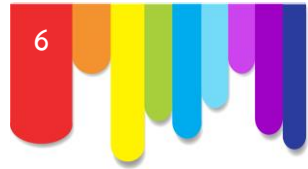

6. เข้าสู่ Email ที่ทำการสมัครสมาชิก ผู้ใช้จะได้รับ Email 2 ฉบับในกล่องจดหมาย ถ้าไม่พบ Email ให้ ตรวจสอบที่<u>จดหมายขยะ</u>

|                                            | Google                                                                                                    |                                            |                                                                                                   |                                         | ~ Q                                                                                                    | author.thaijo@                | gmail.com 👻                            |
|--------------------------------------------|----------------------------------------------------------------------------------------------------|--------------------------------------------|---------------------------------------------------------------------------------------------------|-----------------------------------------|----------------------------------------------------------------------------------------------------|-------------------------------|----------------------------------------|
|                                            | Gmail •                                                                                                    | <ul> <li>C</li> <li>เพิ่มเดิม</li> </ul>   | u ~                                                                                               |                                         |                                                                                                    | 1–2 ຈາກ 2 ແຄວ < >             | \$ ·                                   |
|                                            | เซียน                                                                                                    | 🕰 найл                                     | ≗ โซเซียล                                                                                         |                                         | 📎 โปรโมขัน                                                                                                    | +                             |                                        |
|                                            | กลองจดหมาย (2)<br>ติดดาว                                                                                                    | Chatree wongkaew                           | [demo] Valida                                                                                     | te Your Account - M                     | iss Author Thaijo You have created an a                                                                                                    | account with วารสารทดสอบ      | 11:05                                  |
|                                            | สำคัญ<br>จดหมายที่ส่งแล้ว                                                                                                    | ☐ ☆ ○ Chatree wongkaew                     | [demo] Journ                                                                                      | al Registration - Miss                  | s Author Thaijo You have now been regi                                                                                                    | stered as a user with วาระ    | 11:05                                  |
|                                            | จดหมายร่าง<br>เพิ่มเติม <del>-</del>                                                                                                    | ใช้ไป 0 GB (0%) จาก 15 GB<br><u>จัดการ</u> |                                                                                                   | ©2013 Google - <u>ซ้อกำ</u>             | ทนดและข้อมูลส่วนบุคคล                                                                                                    | กิจกรรมส่าสุดของบัญชี: 1      | .5 ซั่วโมงที่แล้ว<br><u>รายละเอียด</u> |
|                                            | author -                                                                                                    |                                            |                                                                                                   |                                         |                                                                                                    |                               |                                        |
|                                            | แฮงเอาท์ใหม่                                                                                                    |                                            |                                                                                                   |                                         |                                                                                                    |                               |                                        |
|                                            | ค้นหาเพื่อนที่จะแชทด้วย                                                                                                    |                                            |                                                                                                   |                                         |                                                                                                    |                               |                                        |
|                                            |                                                                                                    |                                            |                                                                                                   |                                         |                                                                                                    |                               |                                        |
| L                                          | •                                                                                                    |                                            |                                                                                                   |                                         |                                                                                                    |                               |                                        |
| Google                                     |                                                                                                    | <u>م</u>                                   | author.theljo@gmail.com +                                                                         | Google                                  |                                                                                                    | - Q                           | author theijo@gmail.com +              |
| Gmail -                                    |                                                                                                    | 1. %. dada.<br>                            | 2 vm 2 < > \$ \$ + Tasen @                                                                        | Gmail -                                 |                                                                                                    | okudu -                       | 1 m 2 < > 🗘 -                          |
| กต่องงคระเวช (1)<br>พิตศาว                 | 2 Chatree wongkaew ~ochakaew@kmut.ac.th                                                                                                    | >@05-thaip.org> 11:05 (14 www.main)        | Call for Research papers<br>Publish paper in Boirj, for quality<br>review & best indexing. Submit | กข้องงครมาย<br>ติดตาว                   | L Chatree wongkaew < <ochakaew@kmutt.ac.th>@tci-thaijo.or</ochakaew@kmutt.ac.th>                                                                      | p> 11:05 (17 writhiaib) 🔅 🔺 🔹 |                                        |
| สำหรับ<br>ของหมายที่ส่งแล้ว<br>ของหมายประว | ∂ <sub>A</sub> ∉imque→ lese- udedemma     Miss Author Thaijo                                                                                  | Balmin Emps s                              | www.scirj.org<br>Publish Research Papers<br>International Journal of                              | สำคัญ<br>จดหมายที่ส่งแล้ว<br>จดหมายว่าง |                                                                                                    | Deductic Serge ×              |                                        |
| เพิ่มเพิ่ม =<br>Suttor -                   | You have now been registered as a user with<br>Trisammeasuratus Thai.Jo. We have included yo<br>username and password in this email, which an | sur<br>e needed for all work with this     | Scientific & Technology<br>Research<br>www.jstr.org                                               | เพิ่มเติม +                             | You have created an account with<br>273877799880278100 Thalio, but before you can<br>start using it, you need to validate your email account. To do t | his, simply                   |                                        |
| unarrilra                                  | journal through its website. At any point, you can<br>the journal's list of users by contacting me.<br>Username: author_thaijo                | n ask to be removed from                   | 2011 Impact Factor: 13.009<br>Publish where it counts.<br>jolong                                  | และการใหม่<br>ค่าสารเพียงสี่สุดสุดค่าย  | foliow the link below:<br>http://forum.tci-theljo.org/index.php/Demo/user/activateUser/a                                                              | uthor_thaijo/2X4p3806         |                                        |
| 9                                          | Password<br>Thank you,<br>Chatree wongkaew                                                                                                    |                                            | Free Paper Publishing<br>International Journal of<br>Technology                                   | <b>Q</b> Au                             | ากสาห you,<br>Chatree wongkeew<br>วารสารพิวิลย์วง                                                                                                    |                               |                                        |
| a Wa                                       | zmernifizedini<br>http://www.toi-theip.org/index.php/demo                                                                                     |                                            | Engineering<br>www.pade.org                                                                       |                                         |                                                                                                    |                               |                                        |
| Φ                                          | 1 คริงที่ได้เพื่อ <u>พระ</u> เชโอ <u>ธรรอ</u>                                                                                                 |                                            |                                                                                                   | Φ                                       | International and a state                                                                                                    |                               |                                        |
| อบับที่                                    | 1 เรื่อง · ไดนเทว                                                                                                    | Begistration                               |                                                                                                   | อบับที่                                 | 2 เรื่อง · Validate V                                                                                                    |                               |                                        |
| NUUN                                       | ייים יייב<br>צ                                                                                                    |                                            |                                                                                                   | NUUN                                    |                                                                                                    |                               | ບຄ                                     |
| ระบบจ                                      | ะแจง                                                                                                    |                                            |                                                                                                   | າະບາ                                    | จะสง link ใหผูสมัค <sup>.</sup>                                                                                                    | รคลกเพ่อย่นยัน                | ตวตนเน                                 |
| - Userr                                    | name : ชื่อผู้ใช้                                                                                                    |                                            |                                                                                                   | การสมั                                  | <i>์</i> ครสมาชิกของระบบ                                                                                                    |                               |                                        |
| - Passv                                    | vord : รหัสผ่าน                                                                                                    |                                            |                                                                                                   | Ĺ                                       |                                                                                                    |                               |                                        |

7. คลิก Email หัวข้อเรื่อง : Validate Your Account แล้วคลิกที่ลิงก์ URL เพื่อทำการยืนยันตัวตนในการ สมัครสมาชิกของระบบ

| Google                                                                                                    | Q iii author.thaijo@gmail.com v                                                                                                    |
|----------------------------------------------------------------------------------------------------|----------------------------------------------------------------------------------------------------|
| Gmail -                                                                                                    | (พี่) มี โมา (พีมเติม)                                                                                                    |
| เรียน<br>กล่องจุดหมาย<br>ติดดาว<br>สำคัญ<br>จุดหมายที่ส่งแล้ว<br>จุดหมายที่ว่ง<br>เห็มเติม +<br>เข้มเติม +<br>เข้มเติม +<br>แสนชางก็ขน | [demo] Validate Your Account       กล่องของมาย x         Chatree wongkaew < <ochkaew@kmutt.ac.th>@tci-thaijo.org&gt;       11:05 (17 นาทีที่แก้ง) (************************************</ochkaew@kmutt.ac.th> |
|                                                                                                    | วารสารตัวอย่าง<br>http://www.toi-thaijo.org/index.php/demo<br>คลิกที่นี่เพื่อ <u>ตอบ</u> หรือ <u>ส่งต่อ</u>                                                                                                   |

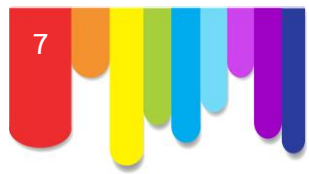

## 8. การ Log in เข้าสู่ระบบสามารถทำได้ 2 วิธีคือ

8.1 พิมพ์ Username และ Password ที่แสดงดังรูปด้านขวามือ แล้วคลิกที่ปุ่ม Log In เพื่อเข้าสู่ระบบ

8.2 คลิกที่ลิงค์ LOG IN บนแถบเมนู พิมพ์ Username และ Password แล้วคลิกที่ปุ่ม Log In เพื่อเข้าสู่ ระบบ

| 8.2 ANNOUNCEMENTS ARTICLES                                                                                  | ARCH ##NAVIGATION.CURRENT## ##NAVIGATION.ARCI<br>IN PRESS CONTACT US EDITORIAL BOARD<br>##common.openJournalSystems##                | IIVES##               |
|----------------------------------------------------------------------------------------------------|----------------------------------------------------------------------------------------------------|-----------------------|
| ##COMMON.OPENJOURNALSY                                                                                      | STEMS##                                                                                                    |                       |
| Thank you for activating your account. You may now log in using the cr                                      | edentials you supplied when you created your account.                                                                                | N95.                  |
|                                                                                                    |                                                                                                    | คำแนะนำผู้ใช้ระบบ     |
|                                                                                                    |                                                                                                    | - 16uriteurwerts      |
|                                                                                                    |                                                                                                    | 0.1                   |
| HOME ABOUT LOO IN REDETER BAARD CERAINT ARCHIVES ANNOUNCEMEN<br>CONTACT OF EDITORIAL BOARD<br>///www.log.th |                                                                                                    | USER<br>Username      |
| LOG IN Usersee [settor_theje Perced                                                                         | M95.                                                                                                    | Password Remember me  |
| Insucher my senser of person                                                                                | คำและหวังผู้ให้การเห<br>- ฟัตต์แนะพราษ                                                                                               |                       |
| <ul> <li>Briggst year presental?</li> </ul>                                                                 | UNIX Linear                                                                                                    | a. 6                  |
| ۹ «                                                                                                    | Prevent                                                                                                    | MIRM                  |
| พมพ                                                                                                    | NOTIFICATIONS<br>Vess<br>Solouthe / Unabeathe                                                                                        | - Username            |
| - Username                                                                                                  |                                                                                                    | - Password            |
| - Password                                                                                                  | Barwan<br>By Joan<br>By Autor<br>By Talan<br>By Talan<br>Ohnr Journala                                                               | แล้วคลิกที่ป่น Log Ir |
| แล้วคลิกที่ป่ม I og In                                                                                      | PONT SIZE                                                                                                    |                       |
|                                                                                                    | KEY V0030<br>Control: Compared Input Indexe NATION<br>Libbrar/1968 Open Nation Publications<br>Publication Instantion<br>Schoolarity | AI A IA               |
|                                                                                                    | 0                                                                                                    |                       |

9. หลังจาก Log In เข้าสู่ระบบเรียบร้อยแล้ว จะเข้าสู่หน้า USER HOME ของวารสาร (Header จะแสดงชื่อ วารสาร) โดยจะแสดงตำแหน่งที่ผู้ใช้สมัคร

| วารสารท                                                                                   | ดสอบระบบ THAIJO                                                                                  |                  |                                                                                               |
|-------------------------------------------------------------------------------------------|--------------------------------------------------------------------------------------------------|------------------|-----------------------------------------------------------------------------------------------|
| HOME ABOUT USER HO                                                                        | ME SEARCH CURRENT ARCHIVES ANNOUNCEMENTS<br>PRESS CONTACT US EDITORIAL BOARD<br>Home > User Home | ARTICLES IN      |                                                                                               |
| วารสารทดสอบระบบ I<br>» Author                                                             | 9. ตำแหน่งที่ผู้ใช้สมัคร<br>HAIJO                                                                | [New Submission] | มจธ.<br>คำแนะนำผู้ไช้ระบบ<br>- ไอ้แก้เขบทความ                                                 |
| MY ACCOUNT<br>» Stow My Journals<br>» Edit My Pofile<br>» Change My Password<br>» Log Out | MY ACCOUNT<br>- แสดงวารสารของผู้ใช้ที่เป็นสมาชิก<br>- แก้ไขประวัติส่วนตัว<br>- เปลี่ยนพาสเวิร์ด  |                  | USER<br>You are logged in as<br><b>author, thaijo</b><br>My Journals<br>My Profile<br>Log Out |
|                                                                                           | - ออกจากระบบ                                                                                     |                  | NOTIFICATIONS<br>View<br>Manage                                                               |